## 個人向けインターネットバンキングの機能変更のお知らせ

平成24年2月12日(日)より、同一内容の振込を複数回行うと注意メッセージが表示されます。 この時点では振込は完了していないのでご注意ください。

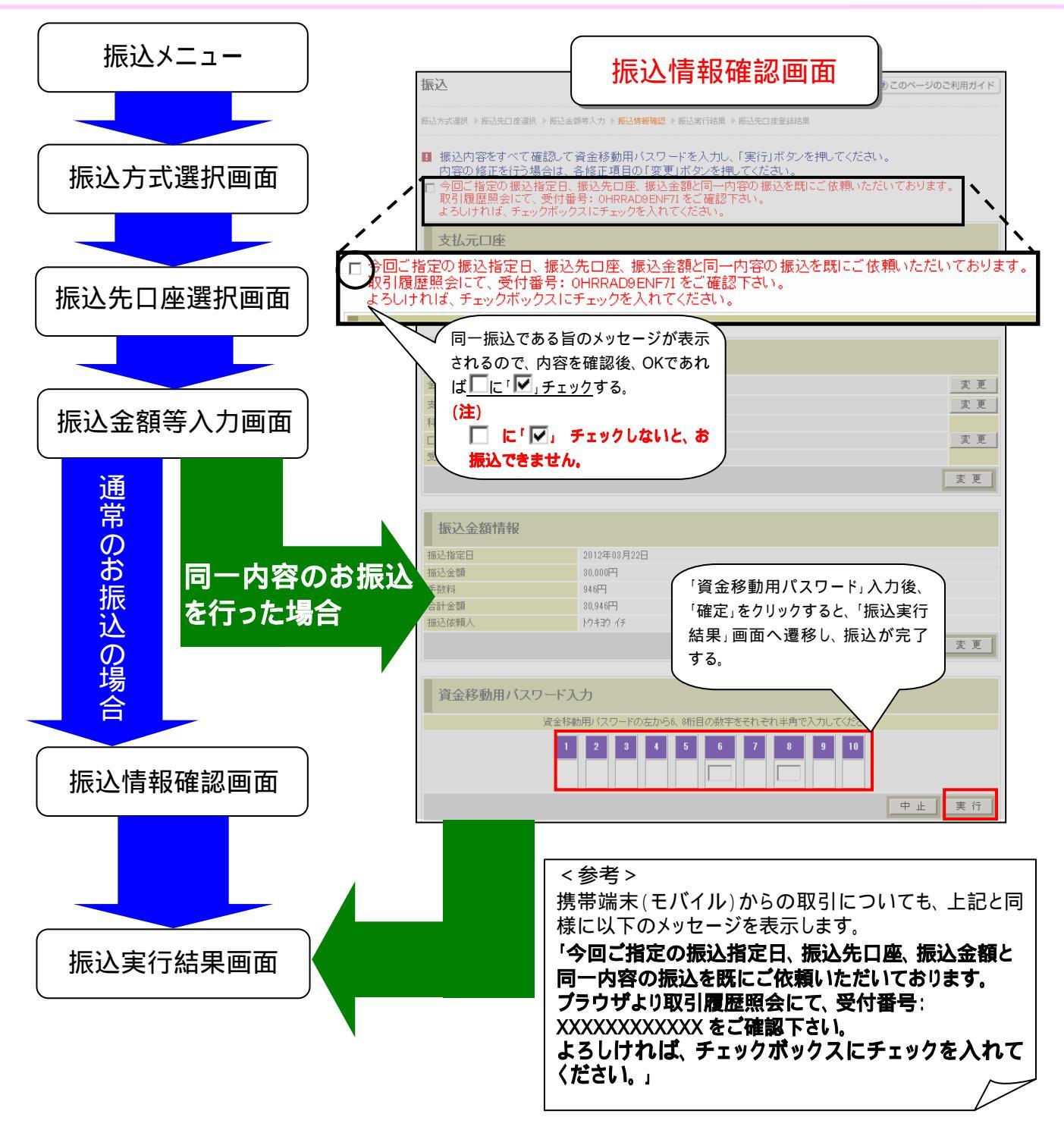

## お客様のお振込において、以下の内容が同一の場合に同一振込扱いとなります。 支払元口座(店舗、科目・口座番号) 振込先口座(金融機関・店舗、科目・口座番号) 振込金額情報(振込指定日、振込金額、振込依頼人)

## 高崎信用金庫 マルチペイメント(ペイジー)の機能変更のお知らせ

平成24年2月12日(日)より、同一内容の払込を複数回行うと注意メッセージが表示されます。 この時点では払込は完了していないのでご注意ください。

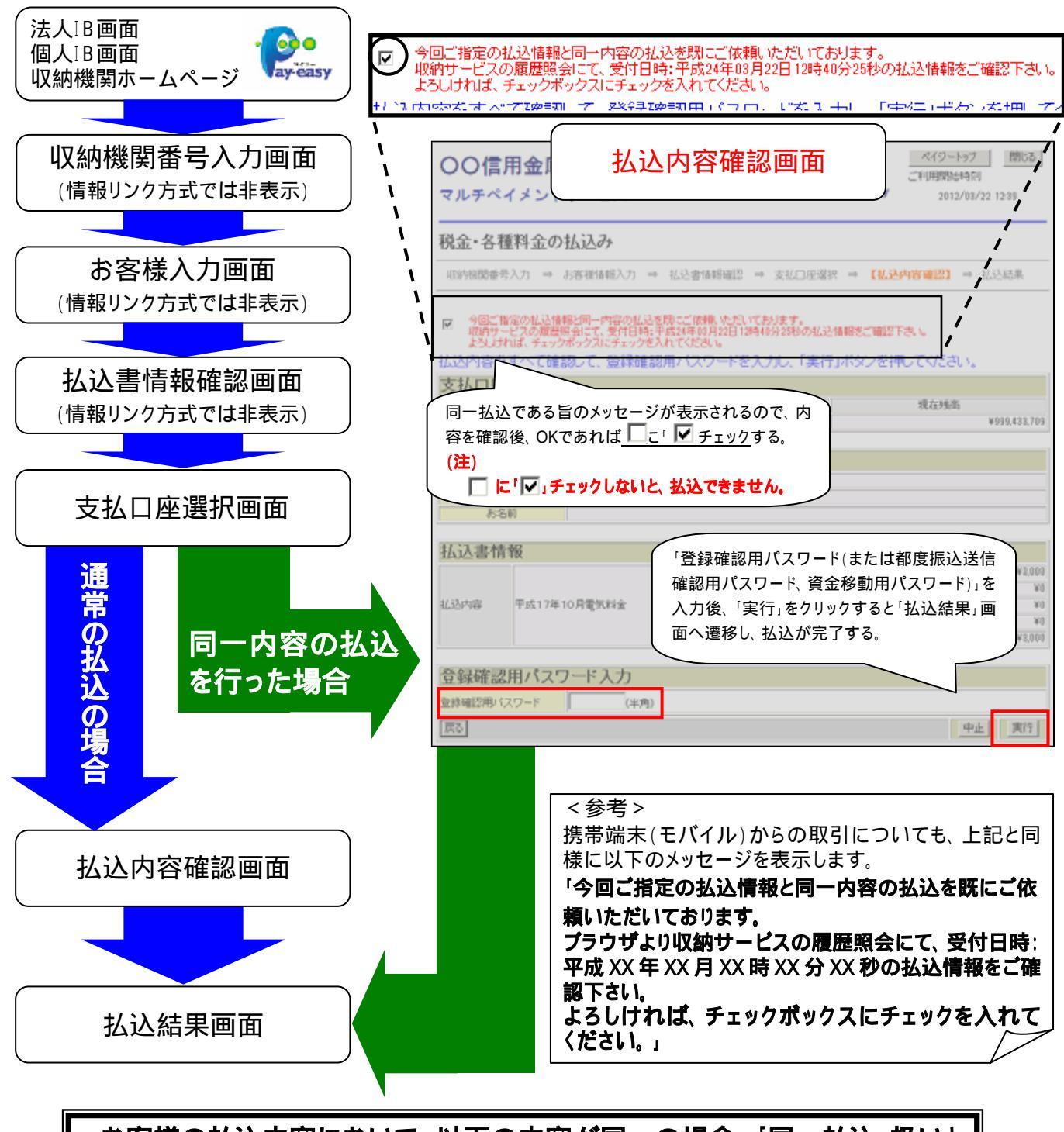

## お客様の払込内容において、以下の内容が同一の場合、「同一払込」扱いと なります。 支払口座(店舗、科目・口座番号) 払込先情報(収納機関、お客様番号) 払込書情報(払込金額)